### 集保e手掌握連結合庫銀行操作手冊

1.進入集保e手掌握

| 14:07         | . <b>.</b>   \$ ■ |  |  |
|---------------|-------------------|--|--|
| 登入集保 e 存摺     |                   |  |  |
| → 快速登入        | → 一般登入            |  |  |
| 身分證字號:F225 34 |                   |  |  |
|               |                   |  |  |
|               |                   |  |  |
|               |                   |  |  |
|               |                   |  |  |
|               |                   |  |  |
|               |                   |  |  |
|               | <b>M</b>          |  |  |

使用一般密碼登入

版本 3.0.0

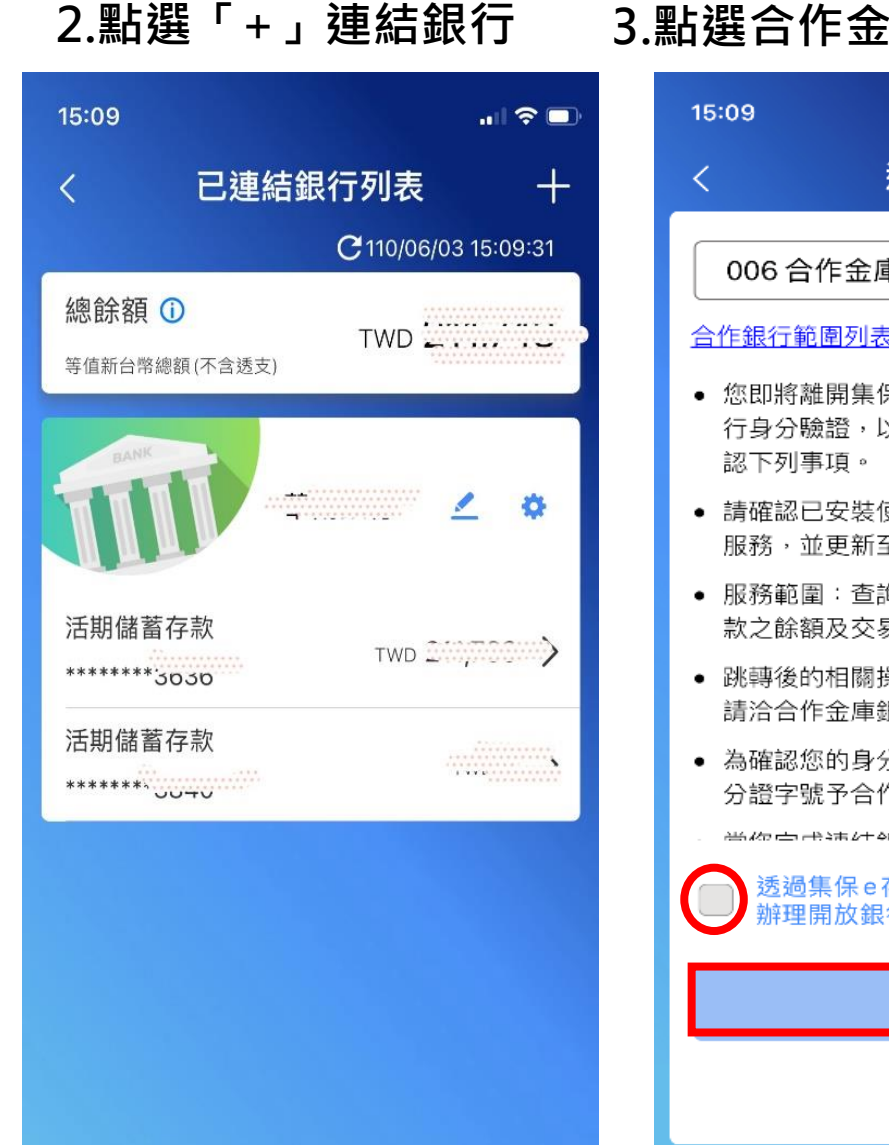

| 點  | 點選合作金庫銀行按下我同意                                       |  |  |
|----|-----------------------------------------------------|--|--|
| 18 | 5:09 <b>.</b> I 🗢 🗩                                 |  |  |
| <  | 連結銀行                                                |  |  |
| ſ  | 006 合作金庫銀行 🛛 🗸 🗸                                    |  |  |
|    | 許銀行範圍列表                                             |  |  |
| •  | 您即將離開集保e存摺,並前往合庫銀行進<br>行身分驗證,以完成連結銀行帳戶,請確<br>認下列事項。 |  |  |
| •  | 請確認已安裝使用「合作金庫銀行」APP<br>服務,並更新至最新版本。                 |  |  |
| •  | 服務範圍:查詢臺外幣活存存款和定存存<br>款之餘額及交易明細(近3個月)。              |  |  |
| •  | 跳轉後的相關操作皆屬銀行,有任何問題<br>請洽合作金庫銀行。                     |  |  |
| •  | 為確認您的身分,集保e存摺將提供您的身<br>分證字號予合作金庫銀行核對。               |  |  |
|    |                                                     |  |  |
| (  | 透過集保e存摺連結銀行<br>辦理開放銀行第二階段服務契約                       |  |  |
|    | 我同意                                                 |  |  |
|    | 不同意                                                 |  |  |

#### 4. 閱讀條款後按「V」

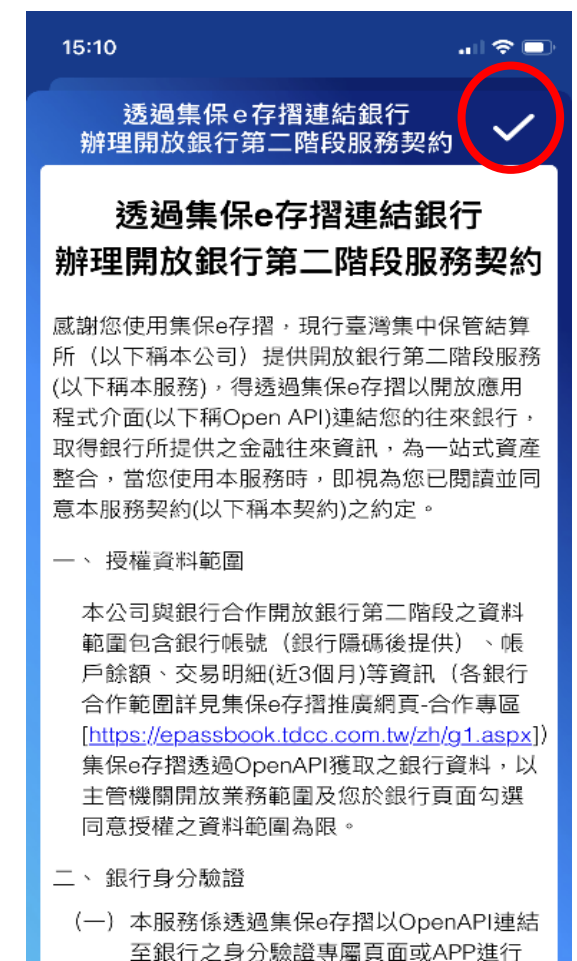

身分驗證,當您輸入銀行要求之身分驗

證資訊完成驗證後,銀行係以OpenAPI

-1

# 集保e手掌握連結合庫銀行操作手冊

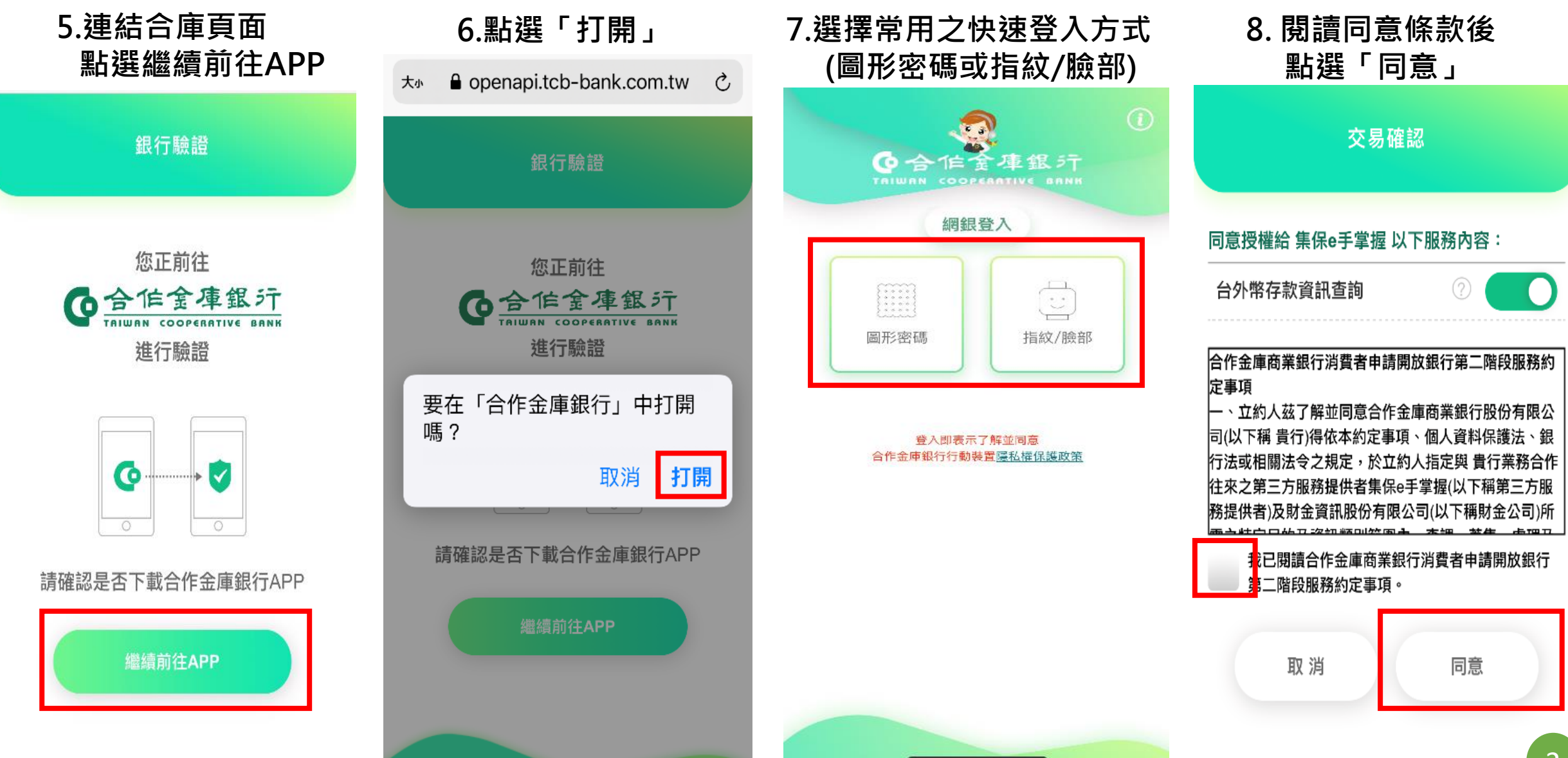

## 集保e手掌握連結合庫銀行操作手冊

#### 9.轉導回集保APP後, 即完成銀行資產查詢

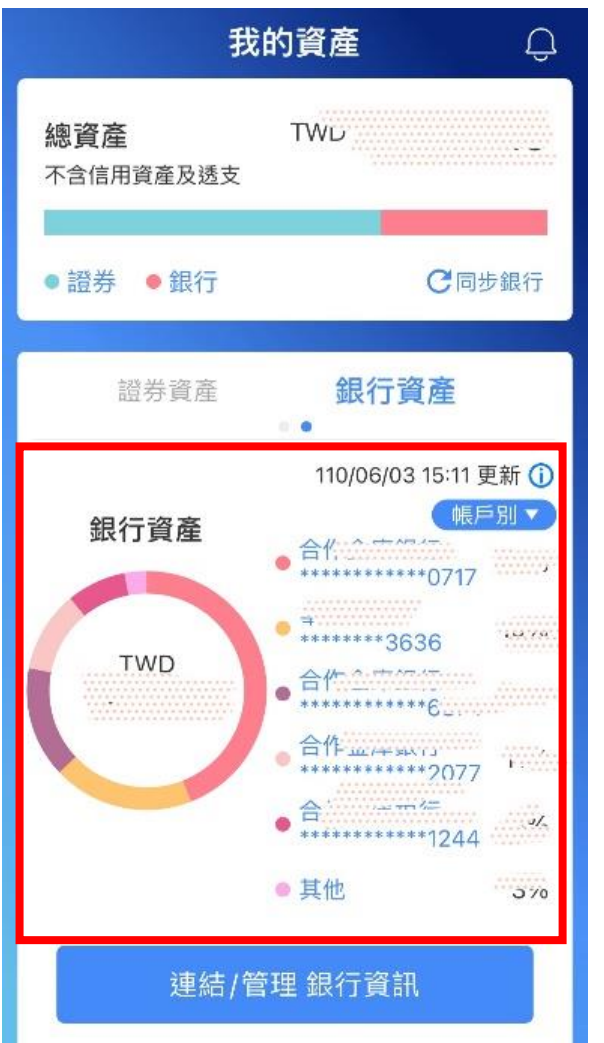

### 10.已連結銀行列表

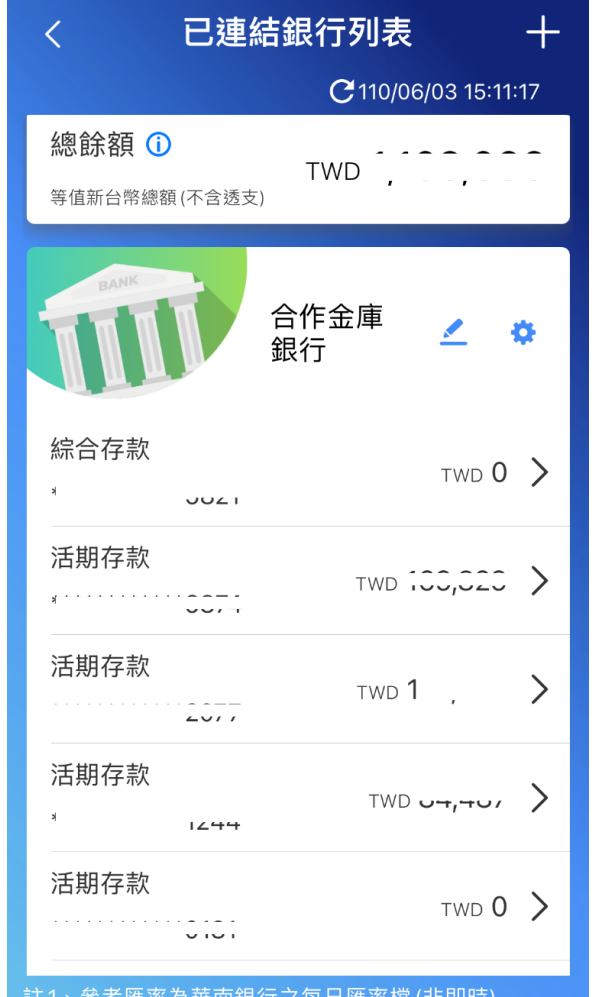

#### 註1、參考匯率為華南銀行之每日匯率檔(非即時) 註2、外幣幣別不支援澳門幣及離岸人民幣

### 11.查詢明細內容

| <              | 明細內容                    |
|----------------|-------------------------|
| 定存金額           | \$100,000               |
| 定存種類           | 存本取息                    |
| 利率             | 機動利率 0.04%              |
| 期別             | 3個月                     |
| 定存期間           | 95/08/25 ~ 95/11/25     |
| 轉存方式           | 本金轉存                    |
| 轉存帳號           | *****                   |
|                |                         |
| U U   我的資產 股東權 | Q !Ξ ▲   益 e揆段 找甚金 個人專區 |